#### Substantial Damage Estimator (SDE 3.0) Tool

# **Substantial**

# Using WV Flood Tool Property Data in Substantial Damage Estimator (SDE) Software, Version 3.0

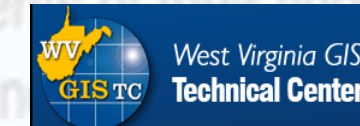

Prepared by: WV GIS Technical Center

#### quirements of the NFIP.

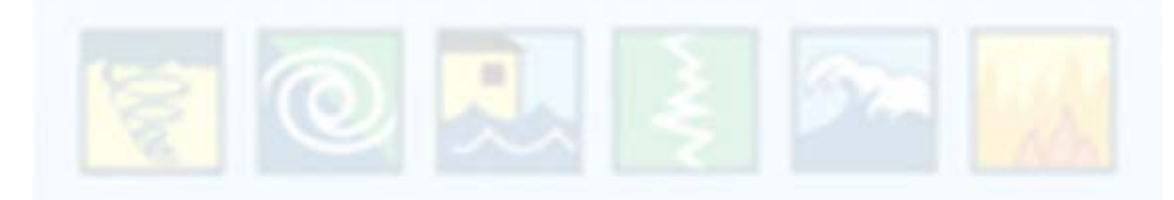

#### Pre-Loading Available Structure Data into SDE 3.0 Tool

- Using the *Enterprise Import Function*, available SDE data regarding the structures in the SFHA and Advisory High-Risk Floodplains can be pre-loaded into the SDE 3.0 Tool during the preparations for the SDE inspections. This property data is compiled from tax assessment and flood map information displayed on the WV Flood Tool.
- Structure data can be pre-loaded into the data fields on the first three tabs of the SDE tool Address, Structure/Damage/NFIP Info, and Cost.
- In addition, set the *Default Values* pre-loading function to populate the Inspector / Damage Information sections.
- A user can pre-load nearly 40 data variables into the SDE tool, thereby saving time and accuracy.

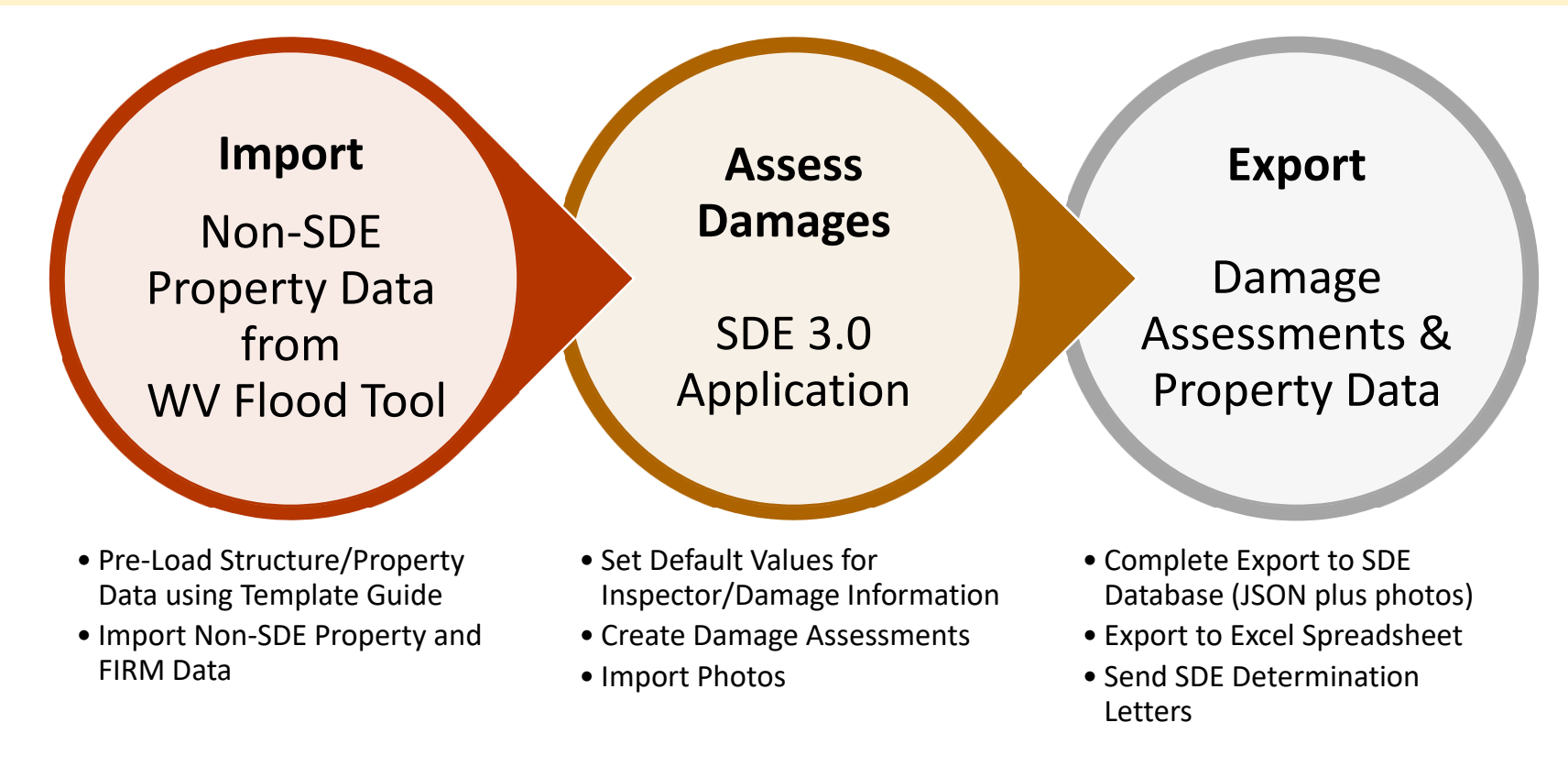

#### **A.** Download the Template

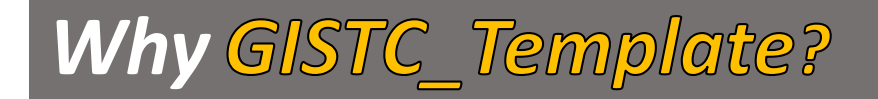

West Virginia GIS Tech Center developed a template that is a supplement for the property record data spreadsheet, also prepare by GISTC for all ... communities in West Virginia.

By implementing this template, the time-consuming "Saved Enterprise Import Mapping" step is eliminated, leading to quicker data processing.

#### Creating SDE Assessments

#### 3.9 Using Enterprise Import Mappings Settings

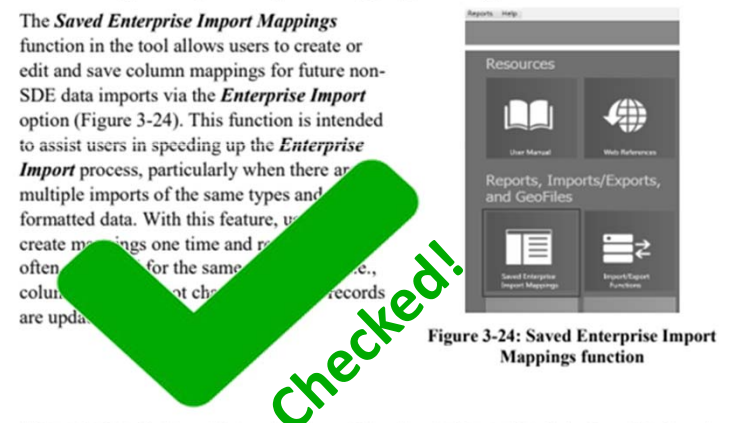

After selecting the *Saved Enterprise Import Mappings* button on the *Main Menu*, the *Saved Enterprise Import Mappings* opens (Figure 3-25). Users can create (and name) a new enterprise import mappings setting or edit an existing setting from a list of saved settings.

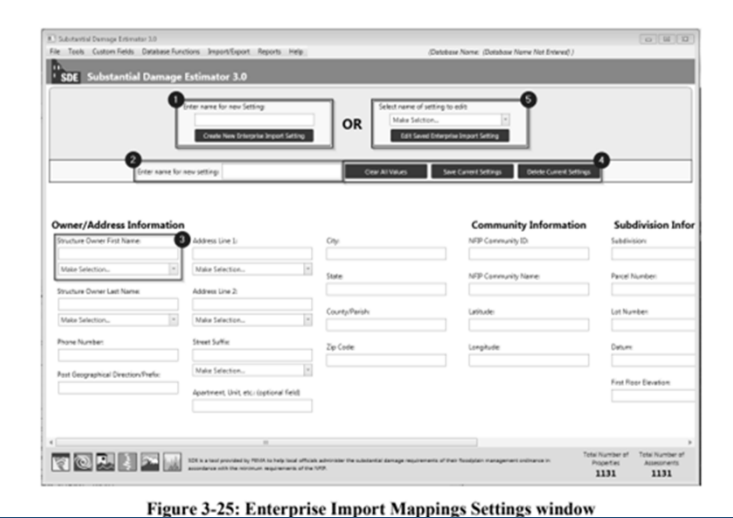

SDE Damage Estimate

**Template:** Pre-defined import data settings to cross-walk WV Flood Tool property and flood data into SDE application. The template maps the data for the "Enterprise Import" of Non-SDE data so not required by the user.

# **A.** Download the Template

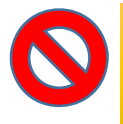

#### TO DO THIS STEP, YOU NEED TO HAVE MICROSOFT ACCESS ON YOUR SYSTEM. OTHERWISE, YOU'LL NOT BE ABLE TO USE THIS TEMPLATE AND SHOULD MAP THE FIELDS MANUALLY.

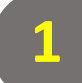

#### Download the *WV\_Template\_2022* file at this link: <u>Template for</u> <u>Spreadsheet</u>. Open the Excel file template.

#### Copy the Second Row

| Í | EIS_ID | EISGuid | EISName          | OwnersFirstName    | OwnersLastName    | oneNumb | AddressLine1  | AddressLine2 | PostGeoDir | artmentU | StreetSuffix                                |
|---|--------|---------|------------------|--------------------|-------------------|---------|---------------|--------------|------------|----------|---------------------------------------------|
|   | 2      |         | WV_Template_2022 | Owner's First Name | Owner's Last Name |         | Street Number | Street Name  |            |          | Street Suffix (Street,<br>Lane, Road, etc.) |

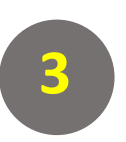

Open SDEDatabase from: C:\Users\xxx\Documents\SDE 3.0.0\Database\SDEDatabase

| ← → → ↑ C:\Users\ann                                                                       | n0050\Documents\SDE 3.0.0\Database                                               |
|--------------------------------------------------------------------------------------------|----------------------------------------------------------------------------------|
| Quick access     Documents     Downloads     Pictures                                      | Name<br>(2) Greenbrie: WVGISTC, SDEDetabes<br>(2) SDEDatabase<br>(2) SDEDatabase |
| Database                                                                                   | El wy specialiste                                                                |
| <ul> <li>Instruction</li> <li>PowerPoint</li> <li>Screenshots</li> <li>OneDrive</li> </ul> |                                                                                  |
| 💻 This PC                                                                                  |                                                                                  |
| 🗊 3D Objects                                                                               |                                                                                  |
| 🧱 Desktop                                                                                  |                                                                                  |
| Documents                                                                                  |                                                                                  |
| 🕹 Downloads                                                                                |                                                                                  |
| 7 FTPOrive                                                                                 |                                                                                  |

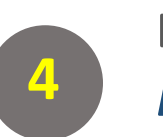

#### Double Click on EnterpriseImortSettings.

(Close macro Single Step window).

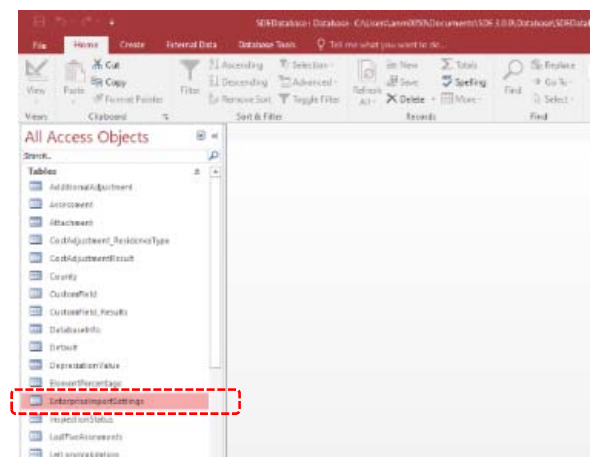

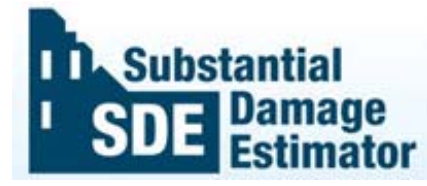

#### **A.** Download the Template

5

#### Click on asterisk and paste record Paste WV\_Template\_2022

| = | EnterprisedimportSettings |      |         |   |         |   |                    |  |                         |               |  |
|---|---------------------------|------|---------|---|---------|---|--------------------|--|-------------------------|---------------|--|
|   | FIS ID                    | -    | FISCuid | + | FISName | + | <b>OwnersFirst</b> |  | Ownerstastl - PhoneNum? | AddressLine - |  |
| + | 1                         | (ew) |         |   |         |   |                    |  |                         |               |  |
|   |                           |      |         |   |         |   |                    |  |                         |               |  |
|   |                           |      |         |   |         |   |                    |  |                         |               |  |
|   |                           |      |         |   |         |   |                    |  |                         |               |  |
|   |                           |      |         |   |         |   |                    |  |                         |               |  |
|   |                           |      |         |   |         |   |                    |  |                         |               |  |

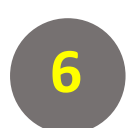

**D** Subst

mator

#### Save and then close the tab

| File     Home     Create     External Dat       View     Image: Copy     Image: Copy     Image: Copy       Views     Image: Clipboard     Image: Clipboard     Image: Clipboard       All Access Objects     Image: Clipboard     Image: Clipboard                                                                                                    | a Database Tools                                                   | Fields Table<br>ection •<br>vanced •<br>ggle Filter All • | ♀     Tell me what you       ➡     New     ∑       ➡     Save     ♣       ➡     Save     ♣       ↓     Delete     ➡ | y want to do<br>ag<br>Find<br>Find<br>→ Go To →<br>Select → | Calibri -                             |               | <u>→≣ <del>•</del>≣</u> ▶¶ → |              |              |      |
|----------------------------------------------------------------------------------------------------|--------------------------------------------------------------------|-----------------------------------------------------------|----------------------------------------------------------------------------------------------------|-------------------------------------------------------------|---------------------------------------|---------------|------------------------------|--------------|--------------|------|
| Views<br>Views<br>Views | Ascending Sel<br>Descending Ad<br>Remove Sort Too<br>Sort & Filter | vanced *<br>gle Filter                                    | New ∑ Totals Save Spellin ∑ Delete ~ ₩ More                                                                         | ng<br>Find<br>→ Go To ▼                                     | Calibri •                             |               | <u>⇒</u> ≣                   |              |              |      |
| All Access Objects 💿                                                                                                    |                                                                    |                                                           | Records                                                                                                    | Find                                                        | Text                                  | t Formatting  |                              |              |              |      |
|                                                                                                    | Save                                                               |                                                           |                                                                                                    |                                                             |                                       |               |                              |              |              |      |
| Tables                                                                                                    | Close                                                              | Suid 🗸                                                    | VV_Template_2022                                                                                                    | OwnersFirst + Owne<br>Owner's First N Owne                  | ersLasti • PhoneNumt •<br>er's Last N | Street Number | AddressLine +<br>Street Name | PostGeoDir + | ApartmentU + | Stre |
| AdditionalAdjustment                                                                                                    | * <u>C</u> lose All                                                |                                                           |                                                                                                    |                                                             |                                       |               |                              |              |              |      |
| Assessment Attachment                                                                                                    | Datasheet                                                          | /iew                                                      |                                                                                                    |                                                             |                                       |               |                              |              |              |      |
| CostAdjustment_ResidenceType                                                                                                    |                                                                    |                                                           |                                                                                                    |                                                             |                                       |               |                              |              |              |      |
| CostAdjustmentResult                                                                                                    |                                                                    |                                                           |                                                                                                    |                                                             |                                       |               |                              |              |              |      |
| County                                                                                                    |                                                                    |                                                           |                                                                                                    |                                                             |                                       |               |                              |              |              |      |
| CustomField_Results                                                                                                    |                                                                    |                                                           |                                                                                                    |                                                             |                                       |               |                              |              |              |      |
| DatabaseInfo                                                                                                    |                                                                    |                                                           |                                                                                                    |                                                             |                                       |               |                              |              |              |      |
| Default                                                                                                    |                                                                    |                                                           |                                                                                                    |                                                             |                                       |               |                              |              |              |      |
| ElementPercentage                                                                                                    |                                                                    |                                                           |                                                                                                    |                                                             |                                       |               |                              |              |              |      |
| EnterpriseImportSettings                                                                                                    |                                                                    |                                                           |                                                                                                    |                                                             |                                       |               |                              |              |              |      |

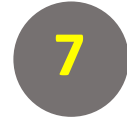

Download the Non-SDE community data <u>Spreadsheet</u> and paste in on your local drive (incorporated/unincorporated place, countywide)

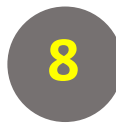

**Open SDE and click on** *Import/Export Function* 

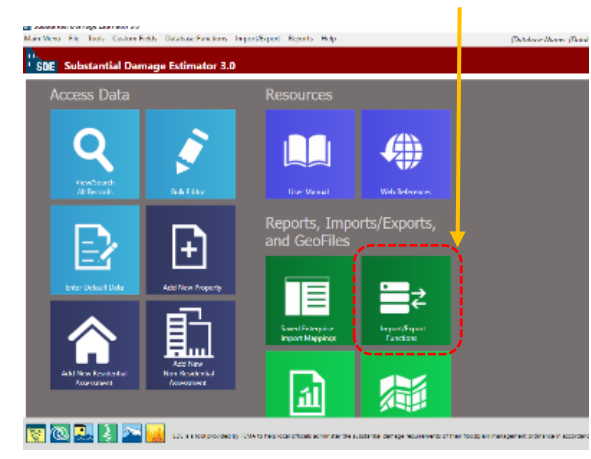

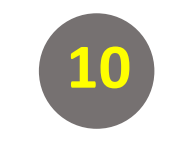

ubstantial

The *Enterprise Import* page will be opened.

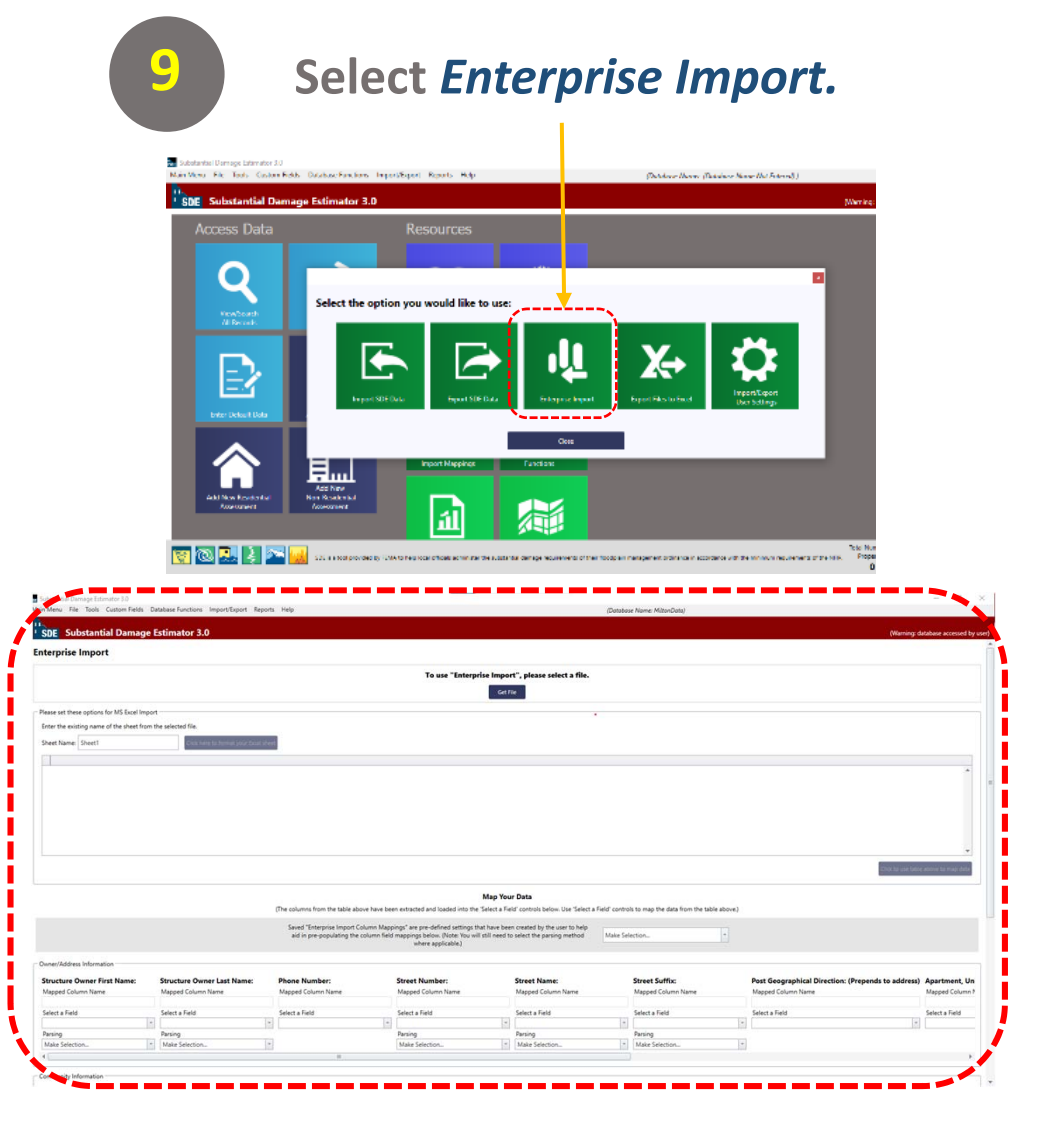

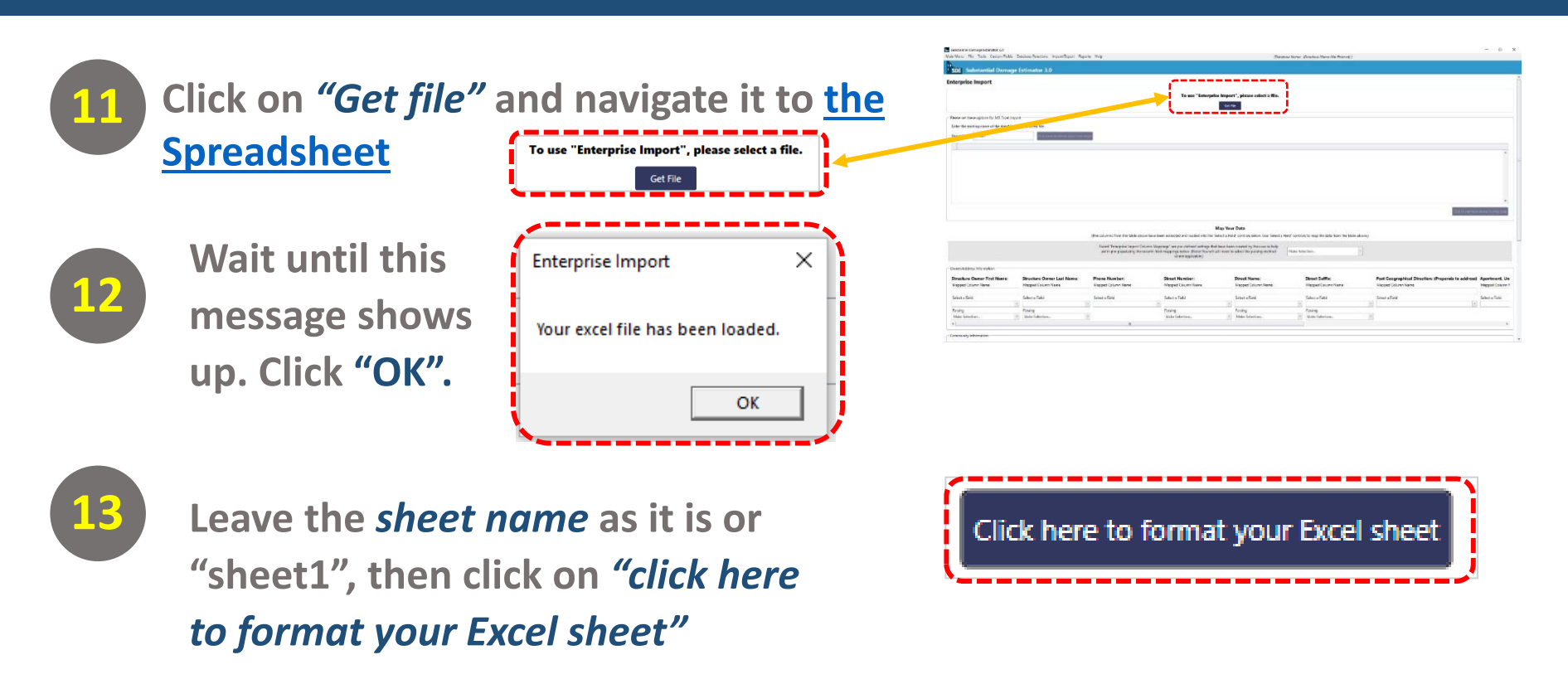

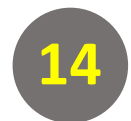

| <b>F</b> 1 1 1    |                    |             | ~ |
|-------------------|--------------------|-------------|---|
| Enterprise Impor  | t                  |             | × |
| Does this Excel s | heet contain colun | nn headers? |   |
|                   |                    |             |   |
|                   | Yes                | No          |   |

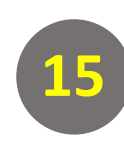

Scroll down to end of records and select "click to use table above to map data" to map your community data into SDE database

Click to use table above to map data

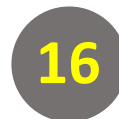

Scroll further down to the *Map Your Data section* and select

*WV\_Template\_2022* file from pull-down menu to load pre-defined settings.

|                                                                                                    |                                                                                                 |                                                                                                    |                                                                                                    | Make Sele                                                                                                    | ction                                                                                                    |                          |                                                                  | *                                             |                                                                          |
|----------------------------------------------------------------------------------------------------|-------------------------------------------------------------------------------------------------|----------------------------------------------------------------------------------------------------|----------------------------------------------------------------------------------------------------|----------------------------------------------------------------------------------------------------|----------------------------------------------------------------------------------------------------|--------------------------|------------------------------------------------------------------|-----------------------------------------------|--------------------------------------------------------------------------|
| Substantial Damage Estimator 3.0                                                                               |                                                                                                 |                                                                                                    |                                                                                                    | 141.01                                                                                                    |                                                                                                    |                          |                                                                  | _                                             | - 0                                                                      |
| ain Menu File Tools Custom Fields                                                                              | Database Functions Import/Export Rep                                                            | ports Help                                                                                                    |                                                                                                    | Make Selection                                                                                                    |                                                                                                    |                          |                                                                  |                                               |                                                                          |
| SDE Substantial Damage                                                                                         | e Estimator 3.0                                                                                 |                                                                                                    |                                                                                                    | W// Template 2022                                                                                                    |                                                                                                    |                          |                                                                  |                                               | database accessed by                                                     |
| nterprise Import                                                                                               |                                                                                                 |                                                                                                    |                                                                                                    | ww_rempi                                                                                                    | ale_2022                                                                                                    | -                        |                                                                  |                                               |                                                                          |
|                                                                                                    |                                                                                                 |                                                                                                    | To use "Enterprise Impo                                                                                                    |                                                                                                    |                                                                                                    |                          |                                                                  |                                               |                                                                          |
|                                                                                                    |                                                                                                 |                                                                                                    | Get                                                                                                    | File                                                                                                    |                                                                                                    |                          |                                                                  |                                               |                                                                          |
| Please set these options for MS Excel Imp                                                                      | port                                                                                            |                                                                                                    |                                                                                                    |                                                                                                    |                                                                                                    | _                        |                                                                  |                                               |                                                                          |
| Enter the existing name of the sheet from                                                                      | m the selected file.                                                                            |                                                                                                    |                                                                                                    |                                                                                                    |                                                                                                    |                          |                                                                  |                                               |                                                                          |
| Sheet Name: Sheet1                                                                                             | Click here to format your Excel                                                                 | sheet                                                                                                    |                                                                                                    |                                                                                                    |                                                                                                    |                          |                                                                  |                                               |                                                                          |
|                                                                                                    |                                                                                                 |                                                                                                    |                                                                                                    |                                                                                                    |                                                                                                    |                          |                                                                  |                                               |                                                                          |
|                                                                                                    |                                                                                                 |                                                                                                    |                                                                                                    |                                                                                                    |                                                                                                    |                          |                                                                  |                                               | <b>^</b>                                                                 |
|                                                                                                    |                                                                                                 |                                                                                                    |                                                                                                    |                                                                                                    |                                                                                                    |                          |                                                                  |                                               |                                                                          |
|                                                                                                    |                                                                                                 |                                                                                                    |                                                                                                    |                                                                                                    |                                                                                                    |                          |                                                                  |                                               |                                                                          |
|                                                                                                    |                                                                                                 |                                                                                                    |                                                                                                    |                                                                                                    |                                                                                                    |                          |                                                                  |                                               |                                                                          |
|                                                                                                    |                                                                                                 |                                                                                                    |                                                                                                    |                                                                                                    |                                                                                                    |                          |                                                                  |                                               |                                                                          |
|                                                                                                    |                                                                                                 |                                                                                                    |                                                                                                    |                                                                                                    |                                                                                                    |                          |                                                                  |                                               |                                                                          |
|                                                                                                    |                                                                                                 |                                                                                                    |                                                                                                    |                                                                                                    |                                                                                                    |                          |                                                                  |                                               |                                                                          |
|                                                                                                    |                                                                                                 |                                                                                                    |                                                                                                    |                                                                                                    |                                                                                                    |                          |                                                                  |                                               |                                                                          |
|                                                                                                    |                                                                                                 |                                                                                                    |                                                                                                    |                                                                                                    |                                                                                                    |                          |                                                                  |                                               | Ţ                                                                        |
|                                                                                                    |                                                                                                 | ·                                                                                                    |                                                                                                    |                                                                                                    |                                                                                                    |                          |                                                                  | Click to use tab                              | •<br>ie above to map data                                                |
|                                                                                                    |                                                                                                 |                                                                                                    |                                                                                                    | ur Data                                                                                                    |                                                                                                    |                          |                                                                  | Crick to use tab                              | vie above to map data                                                    |
|                                                                                                    |                                                                                                 | (The columns from the table above have b                                                                                                    | Map You<br>reen extracted and loaded into the "Select a Fi                                                                                                    | <b>ir Data</b><br>Id <sup>i</sup> controls below. Use "Select a Fi                                                                                                    | eld' controls to map the da                                                                                                    | a friendre table above.) |                                                                  | Crick to use tab                              | • above to map data                                                      |
|                                                                                                    |                                                                                                 | (The columns from the table above have b<br>Saved "Enterprice Import Column Ma                                                                                                   | Map You<br>reen extracted and loaded into the "Select a Fi<br>points" are pre-defined cettions that have be                                                                                                    | <b>IF Data</b><br>Eld' controls below. Use 'Select a Fi                                                                                                    | eld' controls to map the dat                                                                                                    | a fri une table above.)  |                                                                  | . Citick for use had                          | e above to map date                                                      |
|                                                                                                    |                                                                                                 | (The columns from the table above have b<br>Saved "Enterprise Import Column May<br>aid in pre-populating the column The                                                          | Map You<br>een extracted and loaded into the "Select a Fi<br>ppings" are pre-defined settings that have be<br>di mappings below. (Note: You will still need to                                                                                                    | <b>ir Data</b><br>Eld' controls below. Use 'Select a Fi<br>en created by the user to help<br>o select the parsing method                                                                              | eld' controls to map the dat<br>Make Selection                                                                                                    | a fit the table above.)  |                                                                  | Clier to use her                              | e above to map data                                                      |
|                                                                                                    |                                                                                                 | (The columns from the table above have b<br>Saved "Enterprise Import Column Ma<br>aid in pre-populating the column fie                                                           | Map You<br>been extracted and loaded into the 'Select a Fi<br>ppings" are pre-defined settings that have bee<br>Id mappings below. (Note: You will still need t<br>where applicable.)                                                                                        | <b>ir Data</b><br>Id <sup>1</sup> controls below. Use 'Select a Fi<br>en created by the user to help<br>o select the parsing method                                                                   | eld' controls to map the dal<br>Make Selection<br>Make Selection                                                                                                    | a fit the table above.)  |                                                                  | Click to use has                              | e above to map data                                                      |
| Owner/Address Information                                                                                      |                                                                                                 | (The columns from the table above have b<br>Saved "Enterprise Import Column Ma<br>aid in pre-populating the column fie                                                           | Map You<br>been extracted and loaded into the 'Select a Fi<br>ppings" are pre-defined settings that have bee<br>ld mappings below. (Note: You will still need t<br>where applicable.)                                                                                        | <b>ir Data</b><br>Eld' controls below. Use 'Select a Fi<br>en created by the user to help<br>o select the parsing method                                                                              | eld' controls to map the dal<br>Make Selection<br>Make Selection<br>WW_Template_2022                                                                                 | a fit the table above.)  |                                                                  | Click to use has                              | e above to map data                                                      |
| Owner/Address Information                                                                                      |                                                                                                 | (The columns from the table above have b<br>Saved "Enterprise Import Column Ma<br>aid in pre-populating the column fie                                                           | Map You<br>been extracted and loaded into the 'Select a Fi<br>ppings' are pre-defined settings that have be<br>eld mappings beow. (Note: You will still need t<br>where applicable.)                                                                                         | Ir Data<br>eld' controls below. Use 'Select a Fi<br>en created by the user to help<br>o select the parsing method                                                                                     | eld' controls to map the dal<br>Make Selection<br>Make Selection<br>WV_Template_2022                                                                                 | a from the table above.) |                                                                  | Click to use hat                              | e above to map data                                                      |
| Owner/Address Information                                                                                      | Structure Owner Last Name:                                                                      | (The columns from the table above have b<br>Saved "Enterprise Import Column May<br>aid in pre-populating the column fie<br>Phone Number:<br>Manned Column Name                   | Map Yor<br>been extracted and loaded into the 'Select a Fi<br>ppings' are pre-defined settings that have be<br>eld mappings below. (Note: You will still need t<br>where applicable.)<br>Street Number:<br>Manget Column Name                                                | Ir Data<br>Id <sup>®</sup> controls below. Use "Select a Fi<br>en created by the user to help<br>o select the parsing method<br>Street Name:<br>Manged Column Name                                    | eld' controls to map the dat<br>Make Selection<br>Ww_Template_2022<br>Street Suffix<br>Manned Colum                                                                  | a fright table above.)   | Post Geographical Direct                                         | Circloure of<br>tion: (Prepends to address    | e above to map date                                                      |
| Owner/Address Information                                                                                      | Structure Owner Last Name:<br>Mapped Column Name                                                | (The columns from the table above have b<br>Saved "Enterprise Import Column May<br>aid in pre-populating the column fie<br><b>Phone Number:</b><br>Mapped Column Name            | Map You<br>been extracted and loaded into the "Select a Fi<br>ppings" are pre-defined settings that have be<br>Id mappings below. (Note: You will still need t<br>where applicable.)<br>Street Number:<br>Mapped Column Name                                                 | IF Data<br>Eld' controls below. Use 'Select a Fi<br>en created by the user to help<br>o select the parsing method<br>Street Name:<br>Mapped Column Name                                               | eld' controls to map the dat<br>Make Selection<br>Make Selection<br>WV_Template_2022<br>Street Suffix<br>Mapped Colun                                                | a fri the table above.)  | Post Geographical Direct<br>Mapped Column Name                   | Tick to use bit                               | e above to map date ) Apartment, Un Mapped Column N                      |
| Owner/Address Information<br>Structure Owner First Name:<br>Mapped Column Name<br>Select a Field               | Structure Owner Last Name:<br>Mapped Column Name<br>Select a Field                              | (The columns from the table above have b<br>Saved "Enterprise Import Column Ma<br>aid in pre-populating the column fie<br>Phone Number:<br>Mapped Column Name<br>Select a Field  | Map You<br>been extracted and loaded into the "Select a Fi<br>ppings" are pre-defined settings that have bee<br>Id mappings below. (Note: You will still need t<br>where applicable.)<br>Street Number:<br>Mapped Column Name<br>Select a Field                              | IF Data<br>Eld' controls below. Use "Select a Fi<br>en created by the user to help<br>o select the parsing method<br>Street Name:<br>Mapped Column Name<br>Select a Field                             | eld' controls to map the dat<br>Make Selection<br>Make Selection<br>WV_Template_2022<br>Street Suffix<br>Mapped Colun<br>Select a Field                              | a friende table above.)  | Post Geographical Direct<br>Mapped Column Name<br>Select a Field | Chick in use 100                              | <ul> <li>Apartment, Un<br/>Mapped Column N<br/>Select a Field</li> </ul> |
| Owner/Address Information<br>Structure Owner First Name:<br>Mapped Column Name<br>Select a Field               | Structure Owner Last Name:<br>Mapped Column Name<br>Select a Field                              | (The columns from the table above have b<br>Saved "Enterprise Import Column Maj<br>aid in pre-populating the column fie<br>Phone Number:<br>Mapped Column Name<br>Select a Field | Map You<br>een extracted and loaded into the 'Select a Fi<br>ppings' are pre-defined settings that have be<br>Id mappings below. (Note: You will still need t<br>where applicable.)<br>Street Number:<br>Mapped Column Name<br>Select a Field                                | ur Data<br>eld' controls below. Use "Select a Fi<br>en created by the user to help<br>o select the parsing method<br>Street Name:<br>Mapped Column Name<br>Select a Field                             | eld' controls to map the dat<br>Make Selection<br>Make Selection<br>WV_Template_2022<br>Street Suffix<br>Mapped Colun<br>Select a Field                              | a fit he table above.)   | Post Geographical Direct<br>Mapped Column Name<br>Select a Field | click to use to<br>tion: (Prepends to address | C dowe to map dat                                                        |
| Owner/Address Information Structure Owner First Name: Mapped Column Name Select a Field Parsing                | Structure Owner Last Name:<br>Mapped Column Name<br>Select a Field<br>Parsing                   | (The columns from the table above have b<br>Saved "Enterprise Import Column Ma<br>aid in pre-populating the column fie<br>Phone Number:<br>Mapped Column Name<br>Select a Field  | Map You<br>been extracted and loaded into the 'Select a Fi<br>ppings" are pre-defined settings that have bee<br>I'd mappings below. (Note: You will still need t<br>where applicable.)<br>Street Number:<br>Mapped Column Name<br>Select a Field                             | IT Data<br>eld' controls below. Use 'Select a Fi<br>en created by the user to help<br>o select the parsing method<br>Street Name:<br>Mapped Column Name<br>Select a Field<br>Parsing                  | eld' controls to map the dal<br>Make Selection<br>Make Selection<br>WV_Template_2022<br>Street Suffix<br>Mapped Colum<br>Select a Field<br>Parsing                   | a fit he table above.)   | Post Geographical Direct<br>Mapped Column Name<br>Select a Field | Cick to use 120<br>tion: (Prepends to address | Above to map dat      Apartment, Un Mapped Column N Select a Field       |
| Owner/Address Information Structure Owner First Name: Mapped Column Name Select a Field Parsing Make Selection | Structure Owner Last Name:<br>Mapped Column Name<br>Select a Field<br>Parsing<br>Make Selection | (The columns from the table above have b<br>Saved "Enterprise Import Column May<br>aid in pre-populating the column fie<br>Phone Number:<br>Mapped Column Name<br>Select a Field | Map Yor<br>been extracted and loaded into the 'Select a Fi<br>ppings' are pre-defined settings that have be<br>eld mappings below. (Note: You will still need t<br>where applicable.)<br>Street Number:<br>Mapped Column Name<br>Select a Field<br>Parsing<br>Make Selection | Ir Data<br>Id' controls below. Use "Select a Fi<br>en created by the user to help<br>o select the parsing method<br>Street Name:<br>Mapped Column Name<br>Select a Field<br>Parsing<br>Make Selection | eld' controls to map the dat<br>Make Selection<br>MAke Selection<br>WV_Template_2022<br>Street Suffix<br>Mapped Colun<br>Select a Field<br>Parsing<br>Make Selection | a fruche table above.)   | Post Geographical Direct<br>Mapped Column Name<br>Select a Field | tion: (Prepends to address                    | Above to map date      Apartment, Un Mapped Column N Select a Field      |

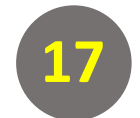

#### The template shows up in the bottom fields. Then click on "Import Data".

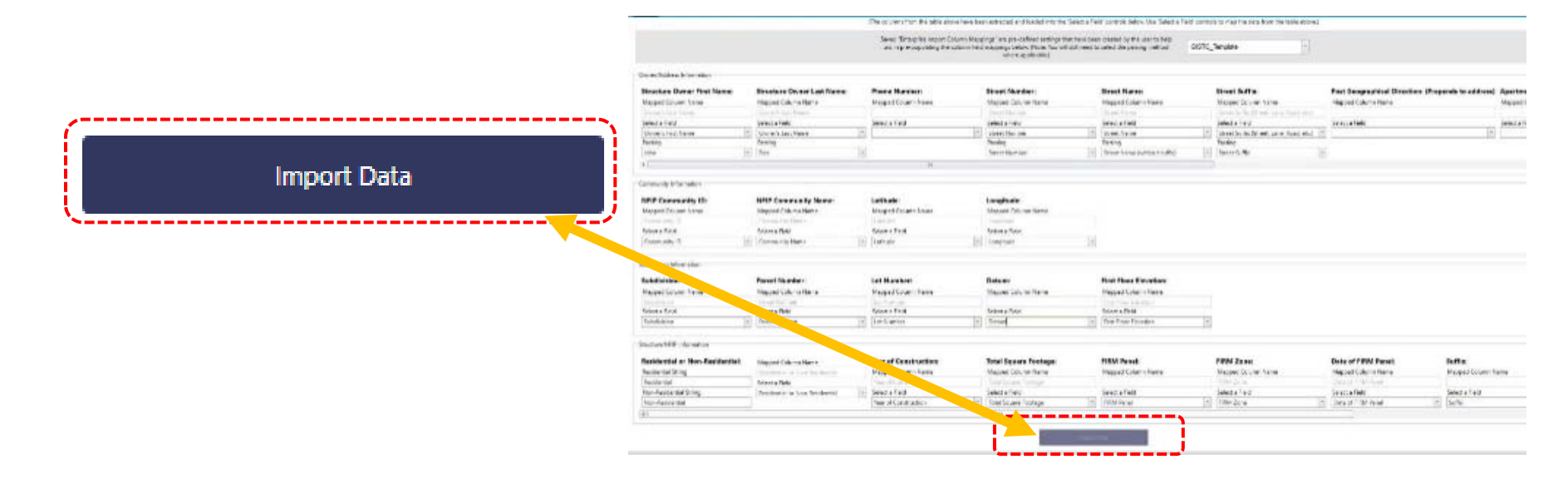

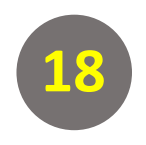

Click "OK". Data mapped and imported includes Owner/Address, Community, Subdivision, and Structure/NFIP Information

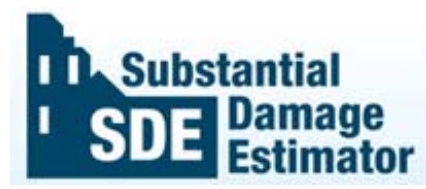

|                                                       | /          |
|-------------------------------------------------------|------------|
| Enterprise Import                                     | ×          |
| Your imported columns have been populated in the Sele | tt Fields. |
|                                                       | ОК         |

\_

- It returns to the Main Menu. The total number of properties should be shown up at the right bottom of the page.
- To add more data, in addition to the data you've already imported, click on *Enter Default Data*
- Default Data page will be opened. Now you can add more information to your property records.

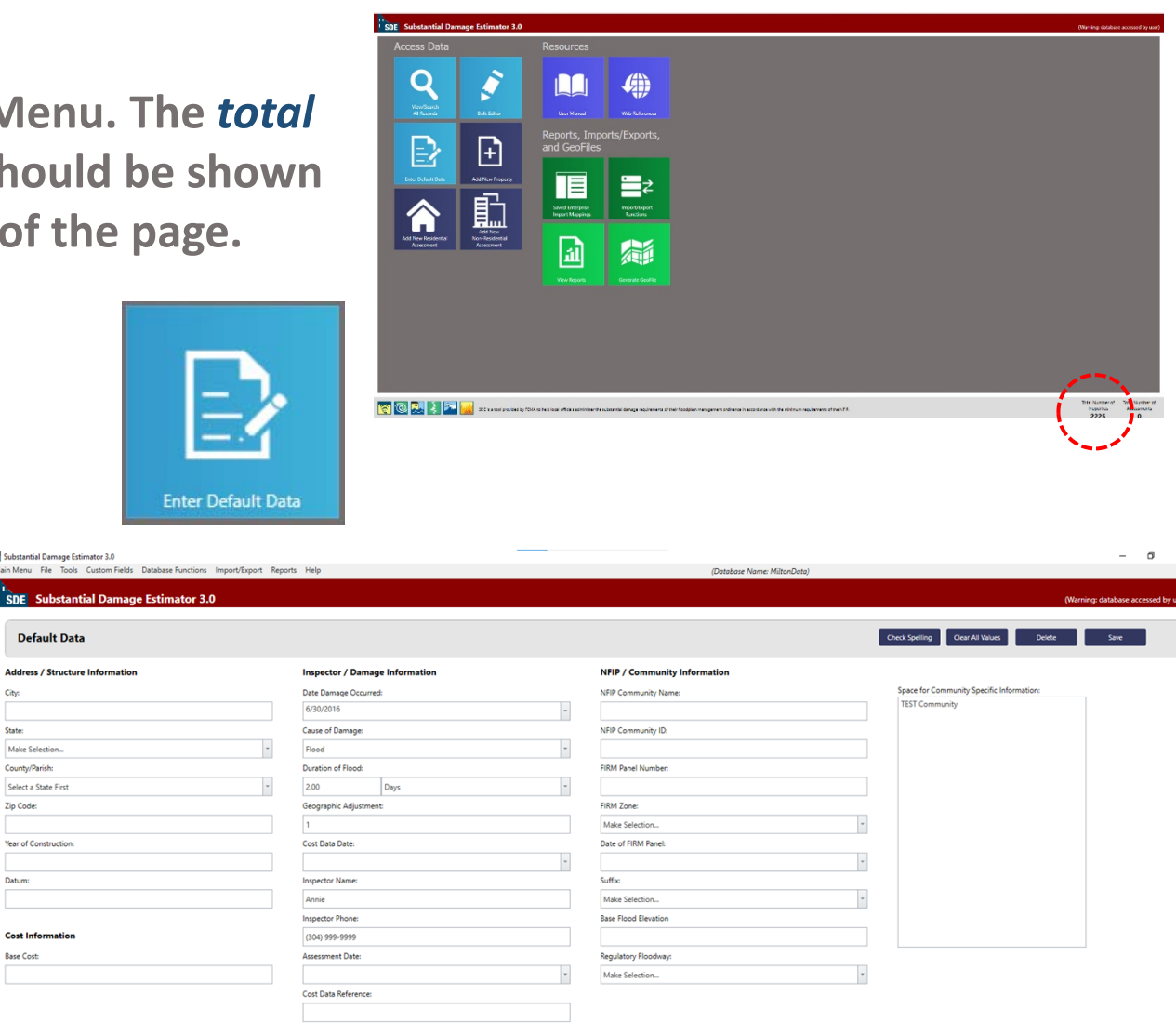

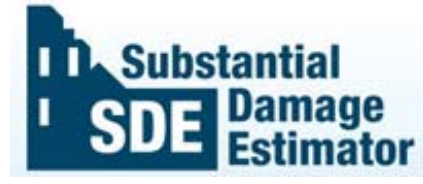

 In the main menu, based on the building's function, click on one of these dark blue icons: "Add New Residential Assessment" or "Add New Non-Residential Assessment".

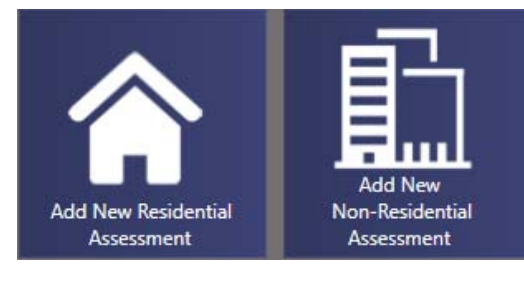

 Wait until this table displays. Right click the Data Field headers to sort, show search panel, or use *filter* editor. Using filter option, you can look for a specific building. Then select the structure.

#### **Please Select a Property**

| Structure Owner Name * | Property Address      | County/Parish | Parcel Number        | Lot Number           | Subdivision           | Year of Construction |
|------------------------|-----------------------|---------------|----------------------|----------------------|-----------------------|----------------------|
| MICHAEL GARFIELD SE    | 1836 RORER Road       | Greenbrier    | 13-04-055E-0010-0000 | 13-04-055E-0010-0000 | Greenbrier County     | 1960                 |
| MICHAEL J HONAKER      | 381 INGLESIDE Avenue  | Greenbrier    | 13-17-0012-0084-0000 | 13-17-0012-0084-0000 | White Sulphur Springs | 1930                 |
| MICHAEL J SMITH        | 156 MAPLE AVE         | Greenbrier    | 13-01-0006-0358-0000 | 13-01-0006-0358-0000 | Alderson              | 2020                 |
| MICHAEL K ELTZROTH     | 334 DREWERY Avenue    | Greenbrier    | 13-17-0009-0393-0000 | 13-17-0009-0393-0000 | White Sulphur Springs | 1918                 |
| MICHAEL L ARBOGAST     | 396 HATFIELD HOLLO    | Greenbrier    | 13-02-0029-0022-0001 | 13-02-0029-0022-0001 | Greenbrier County     | 1991                 |
| MICHAEL LEE ET ALS B   | 6886 TUCKAHOE RD      | Greenbrier    | 13-16-0036-0002-0000 | 13-16-0036-0002-0000 | Greenbrier County     | 1972                 |
| MICHAEL LEE ET ALS 8   | 0 TUCKAHOE Road       | Greenbrier    | 13-16-0036-0002-0000 | 13-16-0036-0002-0000 | Greenbrier County     | 1972                 |
| MICHAEL PAUL TRAINER   | 156 FIFTH Avenue      | Greenbrier    | 13-02-035B-0067-0000 | 13-02-0358-0067-0000 | Greenbrier County     | 1990                 |
| MICHAEL ROBERT ET AL   | 349 GREENBRIER Aven   | Greenbrier    | 13-17-0011-0037-0000 | 13-17-0011-0037-0000 | White Sulphur Springs | 1957                 |
| MICHAEL SCOTT HILL     | 651 RED ROCK Trail    | Greenbrier    | 13-06-0019-0001-0000 | 13-06-0019-0001-0000 | Greenbrier County     | 1999                 |
| MICHAEL TOLLEY         | 324 RIVER EDGE Lane   | Greenbrier    | 13-06-024D-0003-0000 | 13-06-024D-0003-0000 | Greenbrier County     | 1987                 |
| MICHAEL W BRACKENR     | 310 MILL CREEK Road   | Greenbrier    | 13-11-055C-0050-0000 | 13-11-055C-0050-0000 | Greenbrier County     | 1900                 |
| MICHAEL W CARRINGT     | 252 HOLMES Lane       | Greenbrier    | 13-17-0012-0021-0001 | 13-17-0012-0021-0001 | White Sulphur Springs | 1999                 |
| MICHAEL W CARRINGT     | 262 HOLMES Lane       | Greenbrier    | 13-17-0012-0047-0000 | 13-17-0012-0047-0000 | White Sulphur Springs | 1999                 |
| MICHAEL W II SIMS      | 425 6TH Street        | Greenbrier    | 13-13-0005-0490-0000 | 13-13-0005-0490-0000 | Rainelle              | 1975                 |
| MICHAEL W SHOCKEY      | 274 MOUNTAIN Avenue   | Greenbrier    | 13-17-0009-0293-0000 | 13-17-0009-0293-0000 | White Sulphur Springs | 1921                 |
| MICHEAL WAID           | 267 LITTLE CREEK Road | Greenbrier    | 13-02-0040-0028-0000 | 13-02-0040-0028-0000 | Greenbrier County     | 1970                 |
| MICHELLE A DIXON       | 153 WOODLAND Ave      | Greenbrier    | 13-17-0011-0011-0000 | 13-17-0011-0011-0000 | White Sulphur Springs | 1964                 |
| MICHELLE L DRENNEN     | 191 MEADOW RIVER      | Greenbrier    | 13-11-055F-0039-0000 | 13-11-055F-0039-0000 | Greenbrier County     | 1973                 |

|   | Structure Owner Name | Property Address | County/Parish <sup>9</sup> | Parcel Number        | Lot Number           |
|---|----------------------|------------------|----------------------------|----------------------|----------------------|
| • |                      | 220-000AR AVE    | Greenbrier                 | 13-14-0010 0000 0000 | 13-14-0010-0000 0000 |

• To filter the Data right click on one of the columns' header (Name, Community, City, Parcel Number, etc.) and select *Filter Editor* 

| Property Address     | County/Parish | A 1        | Darcal Number    |        | Lot Number             | Subdivision    | Year of Construction |   |
|----------------------|---------------|------------|------------------|--------|------------------------|----------------|----------------------|---|
| 1020 HECK Street     | Cabell        | 2↓ Sort A  | scending         | 0-0000 | 06-09-0004-0170-0000   | City of Milton | 1921 🔺               | - |
| 1234 ADAMS Avenue    | Cabell        | Sort D     | escending        | 1-0000 | 06-09-0005-0141-0000   | City of Milton | 1962                 | 1 |
| 1027 HECK Street     | Cabell        | 2¥ Clear S | Sorting          | 6-0000 | 06-09-0004-0146-0000   | City of Milton | 2000                 |   |
| 1220 SMITH Street    | Cabell        | 🔒 Group    | By This Column   | 3-0000 | 06-09-0005-0073-0000   | City of Milton | 1902                 |   |
| 1046 HARRISON Street | Cabell        | Show       | Group Panel      | 9-0000 | 06-09-0005-0069-0000   | City of Milton | 1976                 |   |
| 740 MASON Street     | Cabell        | Show       | Column Chooser   | 4-0000 | 06-09-0005-0264-0000   | City of Milton | 1926                 |   |
| 1154 CHURCH Street   | Cabell        | Best Fi    | it.              | 5-0000 | 06-09-0005-0185-0000   | City of Milton | 1947                 |   |
| 5 DAMON Avenue       | Cabell        | Post E     | it (all columns) | 5-0000 | 06-09-0005-0325-0000_5 | City of Milton | 1111                 |   |
| 926 HARRISON Street  | Cabell        | 0          |                  | 0-0000 | 06-09-0005-0090-0000   | City of Milton | 2003                 |   |
| 949 HARRISON Street  | Cabell        | Y Filter B | Editor           | 2-0001 | 06-09-0005-0052-0001   | City of Milton | 1917                 |   |
| 0 SOUTH Street       | Cabell        | Show       | Search Panel     | 3-0000 | 06-09-0008-0003-0000   | City of Milton | 1882                 |   |
| 214 ORCHARD Street   | Cabell        |            | 06-09-0005-001   | 8-0000 | 06-09-0005-0018-0000   | City of Milton | 1934                 |   |
| 713 MASON Street     | Cabell        |            | 06-09-0005-011   | 4-0000 | 06-09-0005-0114-0000   | City of Milton | 1939                 |   |
| 36 DAMON Avenue      | Cabell        |            | 06-09-0008-001   | 5-0000 | 06-09-0008-0015-0000   | City of Milton | 1111                 |   |
| 1305 SMITH Street    | Cabell        |            | 06-09-0005-008   | 6-0000 | 06-09-0005-0086-0000   | City of Milton | 1990                 |   |
| 1012 CHURCH Street   | Cabell        |            | 06-09-0005-023   | 0-0000 | 06-09-0005-0230-0000   | City of Milton | 1927                 |   |
| 1054 MASON Street    | Cabell        |            | 06-09-0005-021   | 2-0001 | 06-09-0005-0212-0001   | City of Milton | 1973                 |   |
| 226 ORCHARD Street   | Cabell        |            | 06-09-0005-002   | 3-0000 | 06-09-0005-0023-0000   | City of Milton | 1900                 |   |
| 37 DAMON Avenue      | Cabell        |            | 06-09-0008-001   | 5-0000 | 06-09-0008-0015-0000   | City of Milton | 1111 👻               | - |

| 1 Address      | Struc                                               | ture/Damage/NFIP                                                                     | Cost                                             | Element Perce                                                     | ntages (                                          | Output Summary                                  | Photos                                                             |
|----------------|-----------------------------------------------------|--------------------------------------------------------------------------------------|--------------------------------------------------|-------------------------------------------------------------------|---------------------------------------------------|-------------------------------------------------|--------------------------------------------------------------------|
|                | 1.<br>SDE Substantial Dar<br>Residential Assessment | nage Estimator 3.0                                                                   |                                                  | 0                                                                 | Prink Summa                                       | (W<br>an Broot Bird Debied Broot Charle Colling | arring: database accessed by user)                                 |
| Owner's Name   | No Photo Available                                  | Address Structure/Damage/NFIP Cost Element Percentages                               | Output Summary Photos                            | Be sure to SAVE assessment record to                              | berore generaling a report.                       |                                                 |                                                                    |
| and Address    |                                                     | Subdivision / Community<br>Subdivision                                               | Structure Address<br>Structure Owner First Name: | Mailin                                                            | ng Address                                        | Custom Fields<br>Custom Field 1                 | *                                                                  |
|                | MICHAEL K ELTZROTH                                  | White Sulphur Springs Parcel Number: 13-17-0009-189-0001 Lot Minutese                | Structure Owner Last Name:                       | Mailing Ov                                                        | if same as Structure Address<br>Iwner First Name: | Custom Field 2                                  |                                                                    |
|                | Winte sulphur springs<br>West Virginia              | Let Humber:<br>13-17-0009-000-000 Let an<br>Eevelon of Lowest Ploor:<br>400          | Street Name:                                     | Maling St<br>LL22001<br>Maling St                                 | treet Number:                                     |                                                 |                                                                    |
|                | Damage Date:<br>Assessment Date:<br>10/13/2021      | Datum: NFIP Community ID:                                                            | Street Suffic<br>Avenue<br>City:                 | - Mailing St                                                      | treet Name:<br>treet Suffix:                      | 🗹 Check it                                      | if the                                                             |
|                | Percent Damaged:                                    | 540045<br>NEIP Community Name:                                                       | White Sulphur Springs                            | Avenue<br>Mailing Cit                                             | ite                                               | Mailing Add                                     | dress and                                                          |
| Parcel's       | 26                                                  | City of White Sulphur Sprogs<br>Latitude:<br>37.794667                               | West Virginia<br>County/Parish:<br>Greenbrier    | White Sul     Mailing St     West Virg                            | ulphur Springs<br>tate:<br>ginia                  | Structure's                                     | Address                                                            |
| Geographic Dat | a 🖣                                                 | Longitude:<br>-00.293544                                                             | Zip Code:<br>24986<br>Phone Number:              | Mailing Co<br>Greenbrie<br>Mailing Zi                             | ounty/Parish:<br>ier<br>ip Code:                  | are the s                                       | same.<br>dress is                                                  |
|                |                                                     |                                                                                      | Cell Phone Number:                               | 24986<br>Mailing Ph                                               | hone Number:                                      | on WV Flo                                       | od Tool.                                                           |
|                |                                                     |                                                                                      | λ                                                |                                                                   | 995, 601                                          |                                                 |                                                                    |
|                | 🧃 🔃 🔍 🤰 🎮                                           | 50E is a tool provided by FEMA to help local officials administed the substantial da | mage requirements of their floodplain manage     | ment ordinance in accordance with the minimum requirements of the | e NFIP.                                           | ,                                               | otal Number of Total Number of<br>Properties Assessments<br>2225 1 |
| Furth          | er inforr                                           | nation can                                                                           |                                                  |                                                                   |                                                   |                                                 |                                                                    |
| be             | e importe                                           | ed here                                                                              |                                                  |                                                                   |                                                   | Total Number                                    | r of                                                               |
|                |                                                     |                                                                                      |                                                  |                                                                   | A                                                 | Assessment show<br>changed to "                 | uld be<br>'1"                                                      |

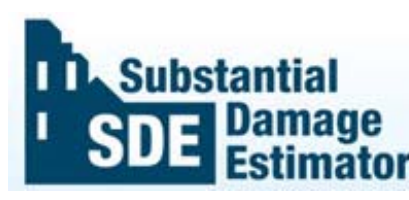

When this page displays, review the filled fields of the Non-SDE community data imported from *Spreadsheet*. Verify or add property and flood information from <u>WV Flood Tool Website</u>

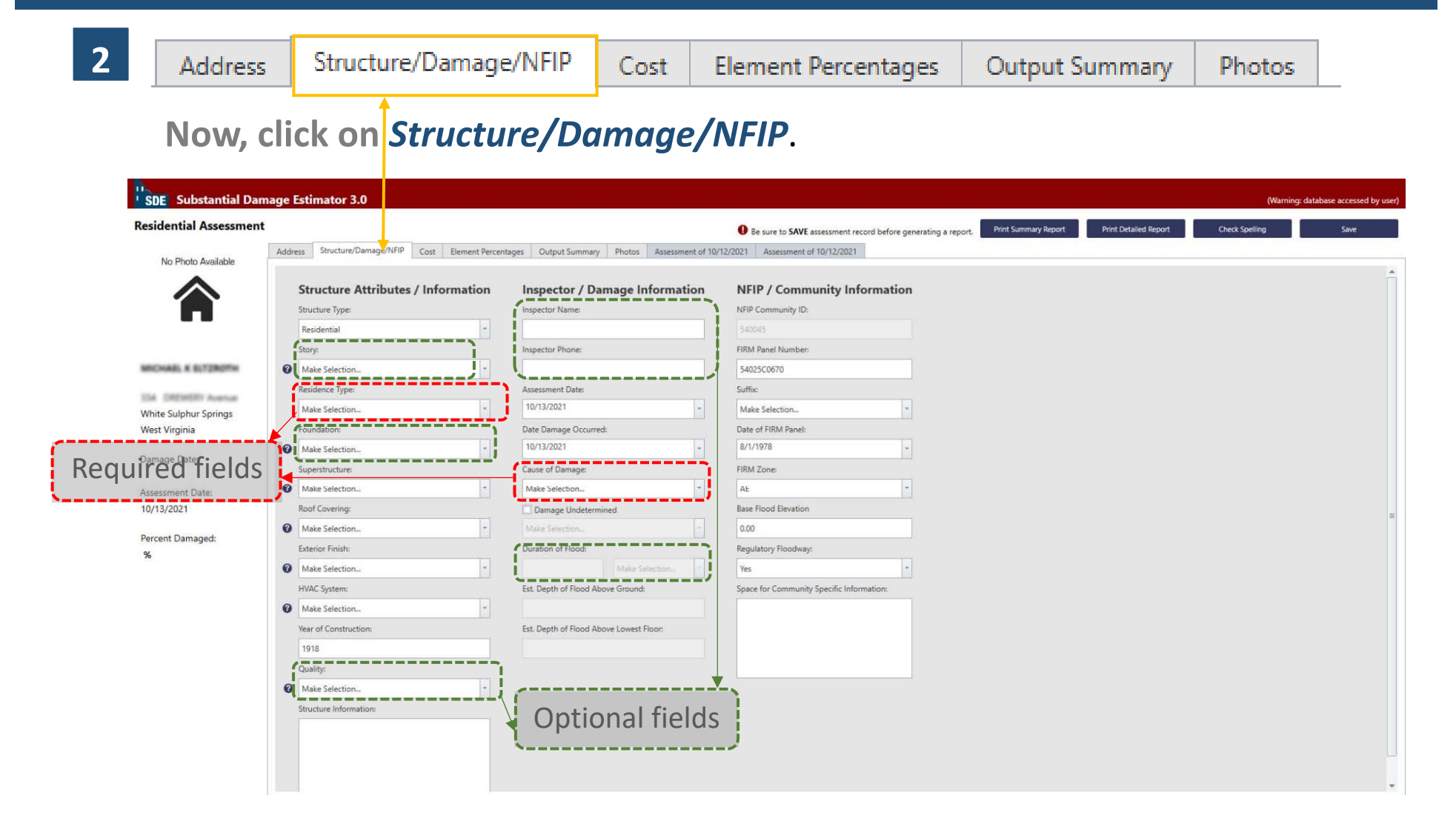

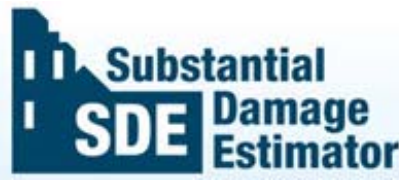

Some fields have been loaded automatically from the Spreadsheet, but there are some other that should be manually filled.

| 3 | Address | Structure/Damage/NFIP | Cost | Element Percentages | Output Summary | Photos |
|---|---------|-----------------------|------|---------------------|----------------|--------|
|   | '       |                       |      | 1                   |                |        |

#### Now, click on *Cost*.

|                 | BDE Substantial Da<br>Residential Assessmen<br>No Photo Available                                                                              | mage Estimator 3.0<br>t<br>Address Soucture/Damage/NIP Col<br>Square Footage                                                                                                    | t Element Percentages Output Summa                               | y Photos                                                | Be sure to <b>SAVE</b> assessment       | Residentia                                                  | Proz Dedared Report Creek Spo                                                                                                    | (Werning: database accessed by user)<br>Illing Save                 |
|-----------------|----------------------------------------------------------------------------------------------------|----------------------------------------------------------------------------------------------------|------------------------------------------------------------------|---------------------------------------------------------|-----------------------------------------|-------------------------------------------------------------|----------------------------------------------------------------------------------------------------|---------------------------------------------------------------------|
| Required fields | Access a factorial<br>Access a factorial<br>Accessment Date:<br>10/13/2021<br>Accessment Date:<br>20/13/2021<br>Accessment Date:<br>20/13/2021 | Cost Adjustments Cost Adjustments Cost A | Unic Gat.<br>1000<br>100<br>100<br>100<br>100<br>100<br>100<br>1 | Une Non<br>0.00<br>0.00<br>0.00<br>0.00<br>0.00<br>0.00 | Compare Footage     Second              | 5000<br>5000<br>5000<br>5000<br>5000<br>5000<br>5000<br>500 | Total Adjustments:       Replacement Cost:       Replacement Cost:       Cost Data Reference:       Cost Data Date:       10/12/023       Depreciation Relation;       4: Average Condition       Depreciation Relation;       242%       Comparison Relation;       \$157.567.20 | 50.00<br>5208.400.00<br>5100.00                                     |
|                 | 🦉 🔍 🔍 🍹 🏧                                                                                                    | SDE is a tool provided by FEMA to help local i                                                                                                    | officials administer the substantial damage requirement          | s of their floodplain management ordinance in accord    | ance with the minimum requirements of t | he NPP.                                                     |                                                                                                    | Total Number of Total Number of<br>Properties Assessments<br>2225 1 |

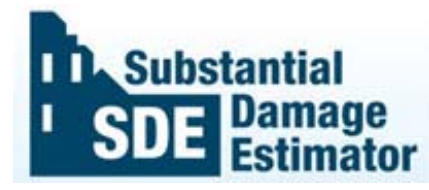

| 2 |  |  |
|---|--|--|

Address

Structure/Damage/NFIP Cost

Element Percentages

**Output Summary** 

Photos

Now, click on *Element Percentage*.

If you know the amount of percentage damage on the elements of the buildings, fill the related fields. Remember that *it may not be necessary* for all the *threshold makers* to be *met to achieve the indicated level of damage*.

| Residential Assessment | 1                                     |                                             |                                              | O Be s                             | sure to SAVE assessment record before generating a report. | Print Summary Report Print Detailed Report | Check Spelling             | Save                              |
|------------------------|---------------------------------------|---------------------------------------------|----------------------------------------------|------------------------------------|------------------------------------------------------------|--------------------------------------------|----------------------------|-----------------------------------|
| No Photo Available     | Address Structure/Damage/NFIP         | Cost Element Percentages                    | Output Summary Photos                        |                                    |                                                            |                                            |                            |                                   |
|                        | Element Percentage                    | 25                                          |                                              |                                    |                                                            |                                            |                            |                                   |
|                        | @ Element:                            | Percent Damaged:                            | Element Percentage:                          | Element Cost:                      | Damage Values:                                             |                                            |                            |                                   |
|                        | Foundation:                           | 10.0%                                       | 11.9 %                                       | \$24,799.60                        | \$2,479.96                                                 |                                            |                            |                                   |
|                        | Superstructure:                       | 20.0%                                       | 13.3 %                                       | \$27,717.20                        | \$5,543.44                                                 |                                            |                            |                                   |
| MICHAEL K ELTZROTH     | Roof Covering:                        | 15.0%                                       | 4.3 %                                        | \$8,961.20                         | \$1,344.18                                                 |                                            |                            |                                   |
| 114 DEPARTY Avenue     | Exterior Finish:                      | 0.0%                                        | 6.9 %                                        | \$14,379.60                        | \$0.00                                                     |                                            |                            |                                   |
| White Sulphur Springs  | Doors and Windows:                    | 0.0%                                        | 15.6 %                                       | \$32,510.40                        | \$0.00                                                     |                                            |                            |                                   |
| West Virginia          | Cabinets and Countertops:             | 0.0%                                        | 4.4 %                                        | \$9,169.60                         | \$0.00                                                     |                                            |                            |                                   |
|                        | Floor Finish:                         | 0.0%                                        | 7.7 %                                        | \$16,046.80                        | \$0.00                                                     |                                            |                            |                                   |
| Damage Date:           | Plumbing:                             | 0.0%                                        | 8.4 %                                        | \$17,505.60                        | \$0.00                                                     |                                            |                            |                                   |
| Assocrate Date:        | Electrical:                           | 0.0%                                        | 4.8 %                                        | \$10,003.20                        | \$0.00                                                     |                                            |                            |                                   |
| 10/13/2021             | Appliances:                           | 0.0%                                        | 4.1 %                                        | \$8,544.40                         | \$0.00                                                     |                                            |                            |                                   |
|                        | Interior Finish:                      | 0.0%                                        | 13.0 %                                       | \$27,092.00                        | 50.00                                                      |                                            |                            |                                   |
| Percent Damaged:       | HVAC:                                 | 0.0%                                        | 5.6 %                                        | \$11,670.40                        | \$0.00                                                     |                                            |                            |                                   |
| 5.9 %                  |                                       |                                             |                                              | Replacement Cost:                  | Computed Damages:                                          |                                            |                            |                                   |
|                        |                                       |                                             |                                              | inspirate institute water          | . compared townspect                                       |                                            |                            |                                   |
|                        |                                       |                                             |                                              | \$208,400.00                       | \$9,367.58                                                 |                                            |                            |                                   |
|                        |                                       |                                             |                                              |                                    |                                                            |                                            |                            | 1                                 |
|                        |                                       |                                             |                                              |                                    |                                                            |                                            |                            |                                   |
|                        |                                       |                                             |                                              |                                    |                                                            |                                            |                            |                                   |
|                        |                                       |                                             |                                              |                                    |                                                            |                                            |                            |                                   |
|                        |                                       |                                             |                                              |                                    |                                                            |                                            |                            |                                   |
|                        |                                       |                                             |                                              |                                    |                                                            |                                            |                            |                                   |
|                        |                                       |                                             |                                              |                                    |                                                            |                                            |                            |                                   |
|                        |                                       |                                             |                                              |                                    |                                                            |                                            |                            |                                   |
|                        |                                       |                                             |                                              |                                    |                                                            |                                            |                            |                                   |
|                        | 1                                     |                                             |                                              |                                    |                                                            |                                            |                            |                                   |
| 🛜 💿 🔜 💈 📨              | SDE is a tool provided by FEMA to hel | o local officials administer the substantia | al damage requirements of their floodplain : | nanagement ordinance in accordance | with the minimum requirements of the NFIP.                 |                                            | Total Number<br>Properties | of Total Number of<br>Assessments |
|                        |                                       |                                             |                                              |                                    |                                                            |                                            | 2225                       | 1                                 |

5

Address Structure/Damage/NFIP

Element Percentages

Output Summary

Building Appraisal

Total Appraisal

\$11,300

\$58,000

\$69,300

Photos

• Basis for value of structure should be set on: *Adj. Tax Assessed Value* 

Cost

- Tax Assessment Value is found in <u>WV Assessment</u> Appreisal Value Land Appraisal
- If you're not sure about Tax Factor Adjustment write 1.

| <b>Residential Assessment</b>                                                                                                    |                                                                                                    |                                                                                                    | Be sure to SAVE assessment record before g                                                                                                    | enerating a report. Print Summary Report Print Detailed Report Check Spelling |                                       | Save                        |
|----------------------------------------------------------------------------------------------------|----------------------------------------------------------------------------------------------------|----------------------------------------------------------------------------------------------------|----------------------------------------------------------------------------------------------------|-------------------------------------------------------------------------------|---------------------------------------|-----------------------------|
| No Photo Available<br>No Photo Available<br>MICHAEL & LITZEOTH<br>34 DEDWERY Annue<br>White Sulphur Springs<br>West Virginia<br>Damage Date:<br>10/13/2021<br>Percent Damaged:<br>16.2 % | Address     Structure/Damage/NFIP     Cott     Bennet Percentages <b>Consume consistency and equity, local officials</b> <ul> <li>responsible for substantial damage determinations are         structure values and repair costs and to use         are software can only be derived formed as         structure values and repair costs and to use         are software can only be derived formed         are software can only be derived formed         are software can only be d</li></ul> | Cutput Summary     Photos       User Entered Data (Optional)       Market Value Determination       Professional Market Appraisal:       300       Tax Assessed Value:       SS 000.00       Tax Assessed Value:       SS 000.00       Tax Assessed Value:       SS 000.00       Cost of Damage       Contractor Estimate:       30.00 | <ul> <li>Be sure to SAVE assessment record before generative second before generative second before generative second before second before the second before second before the second before the second before</li></ul> | Cect Series ( ) ( ) ( ) ( ) ( ) ( ) ( ) ( ) ( ) (                             | ry w                                  | see<br>7111                 |
| a 🛛 🔊 🕈 🔤                                                                                                    | SDE is a tool provided by FEMA to help local officials administer the substantial of                                                                                                    | tamage requirements of their floodplain management ordinance i                                                                                                    | accordance with the minimum requirements of the NER $_{\rm c}$                                                                                                    |                                                                               | Total Number of<br>Properties<br>2225 | Total Numb<br>Assessme<br>1 |

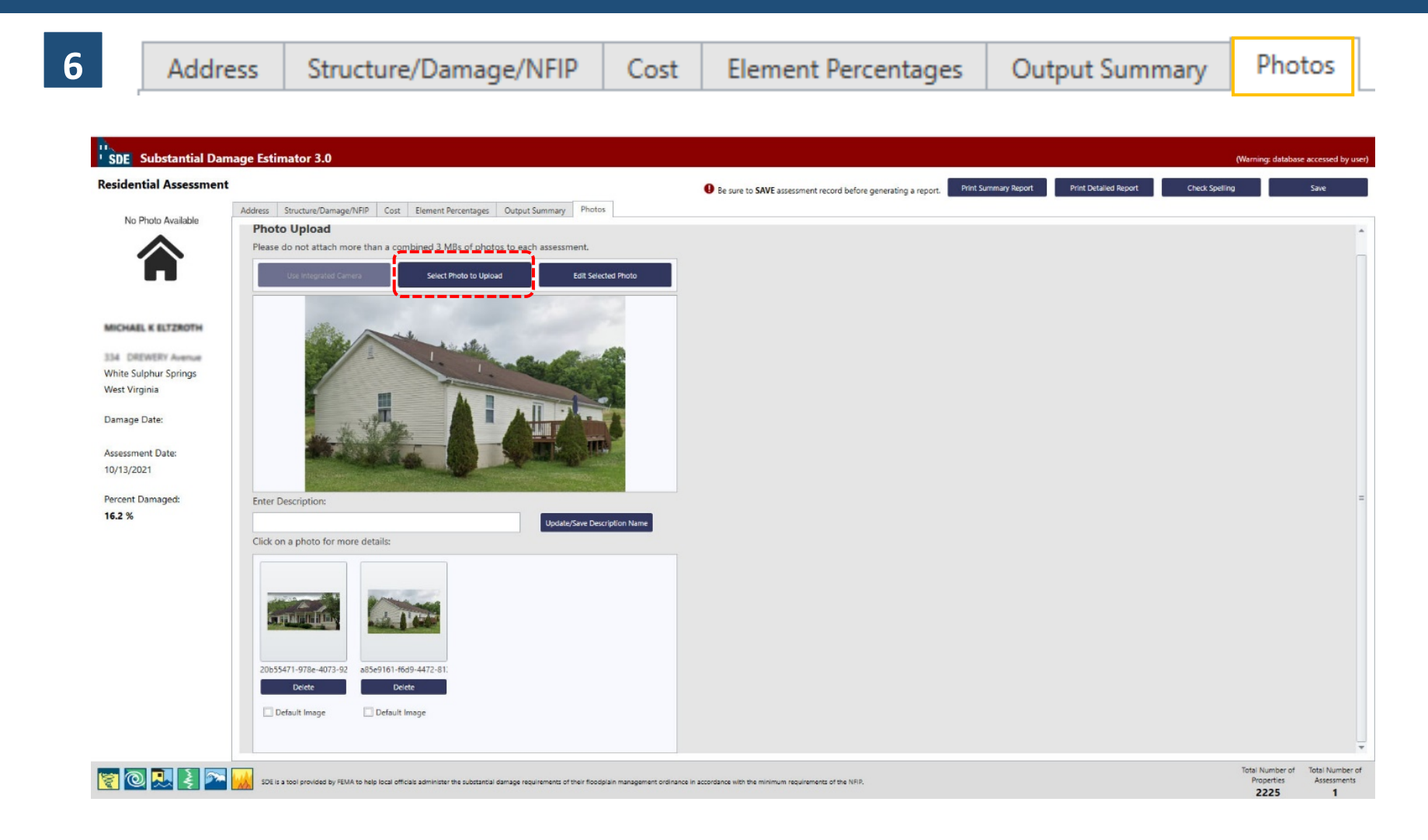

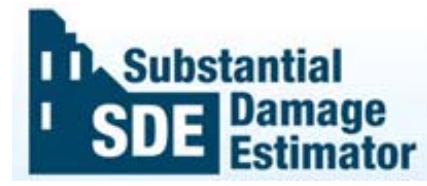

Make Sure to *Save* Data before closing.

Print Summary Report Print Detailed Report Check Spelling Save

You can Print Summary Report or Print detailed Report at the end.

During working, you can save and exit the software if needed. When come back, to find the recent assessment you were working, go to: *file/Recent Assessment* and find it among five recent assessments.

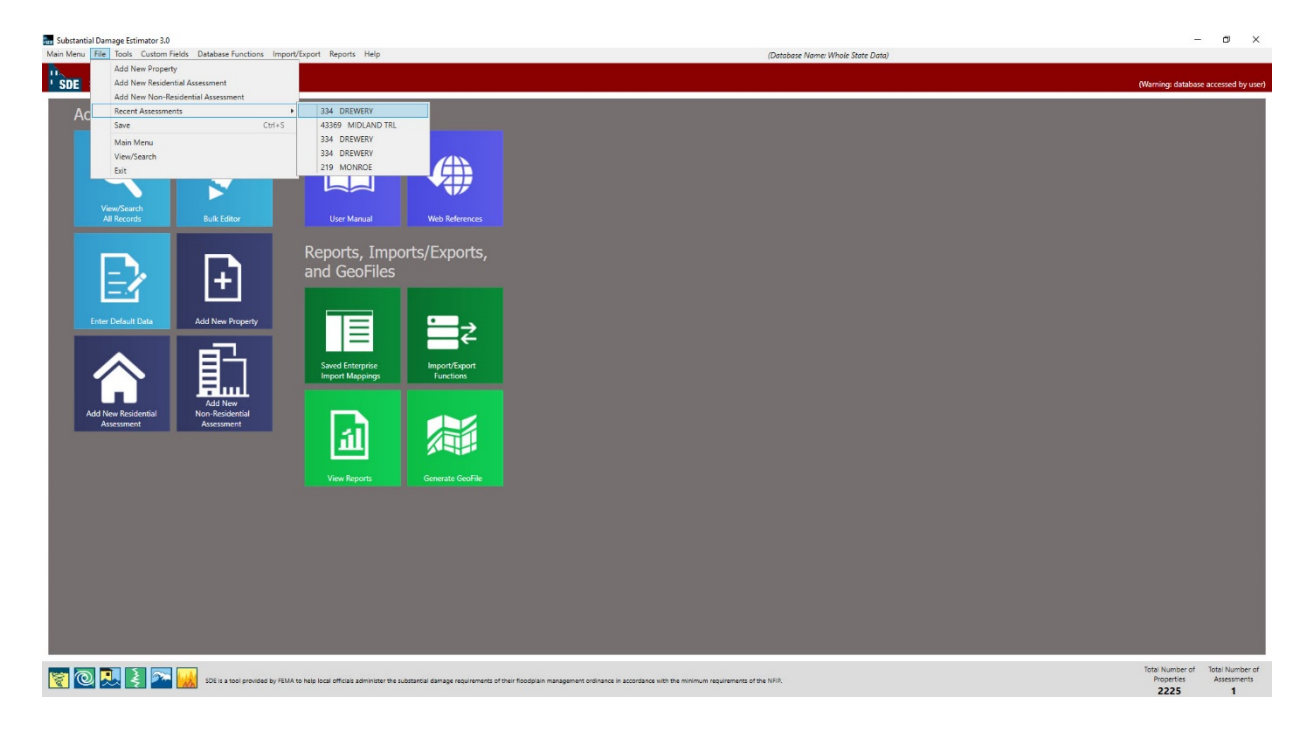

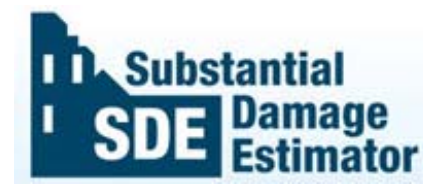

#### **D.** Exporting SDE Data

After Estimating the damage, or during the process it is possible to *export SDE data as "Json"* files, to be used in another computer.

Select *Export SDE* and then this page will appear:

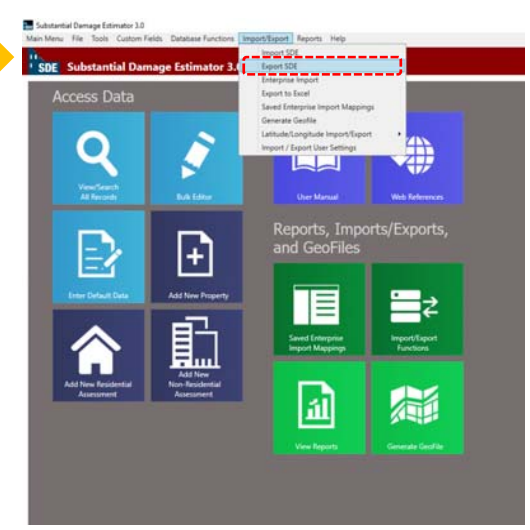

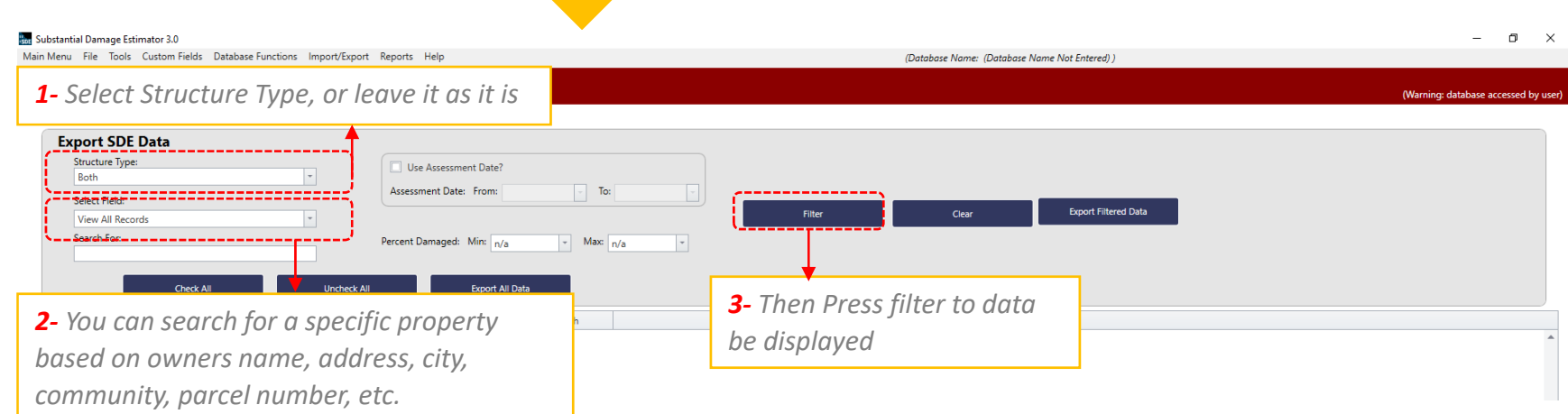

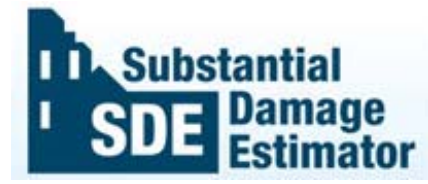

#### **D.** Exporting SDE Data

The imported property records will be appeared:

Save the Exported file on your Local

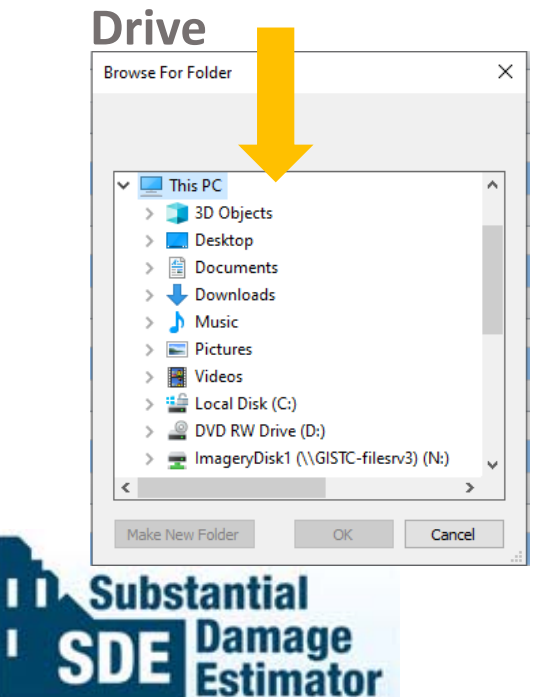

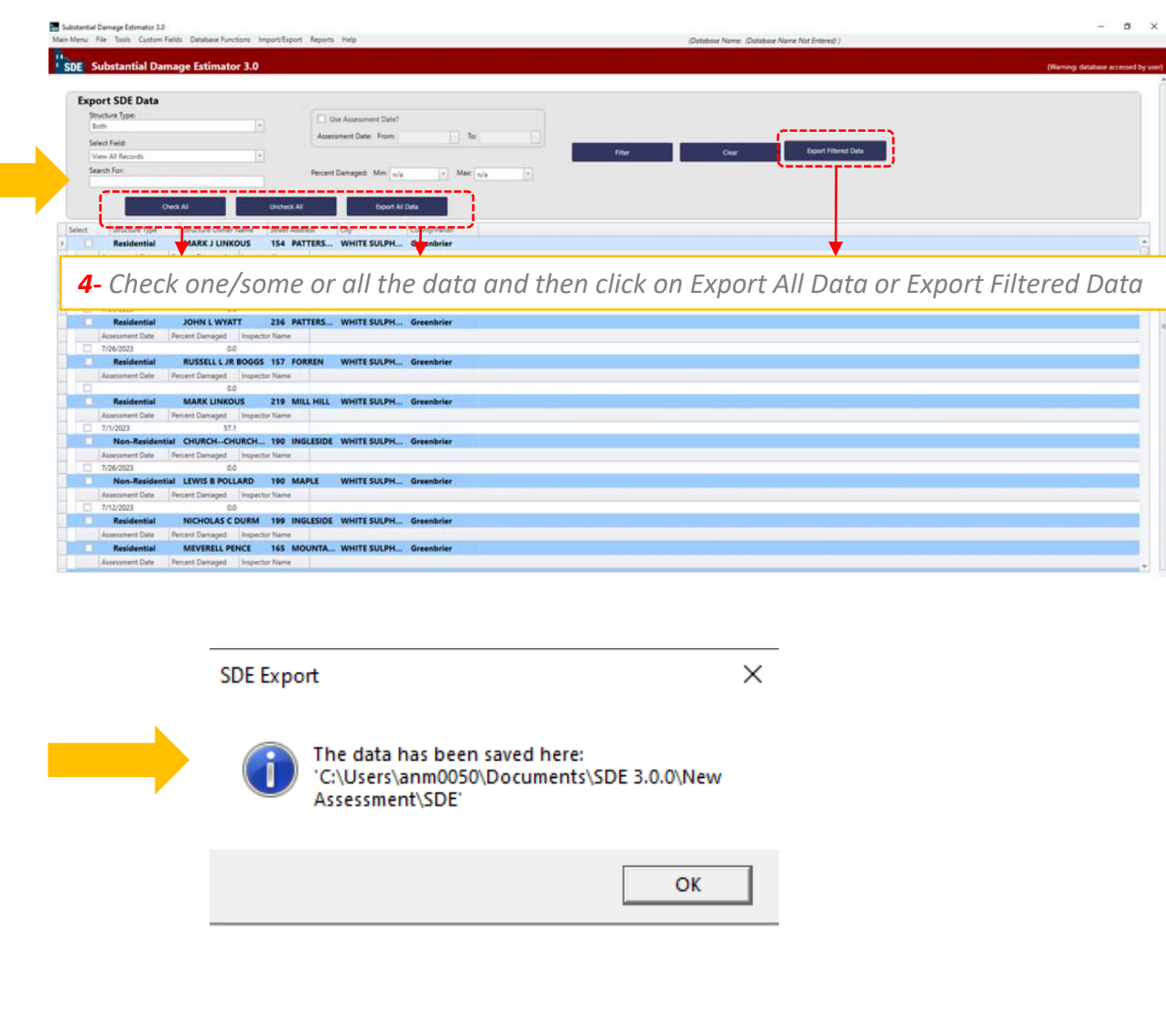

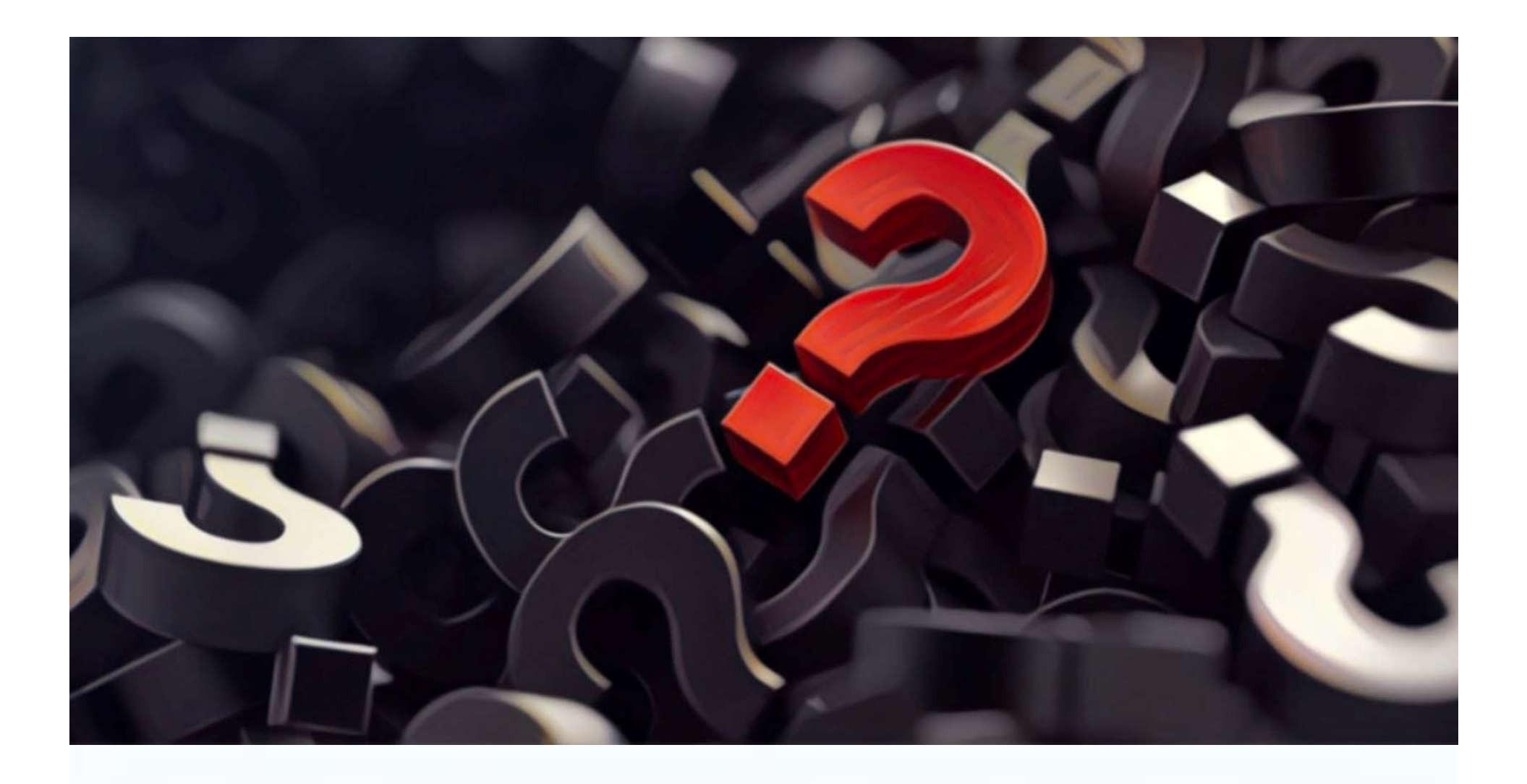

Instructions drafted by the WVGISTC Team in support of State NFIP Office. If you have any Questions, please Contact Kurt Donaldson: <u>Kurt.Donaldson@mail.wvu.edu</u> Or Annie Mahmoudi: anm0050@mail.wvu.edu